## RadBeagle BIOS アップデートマニュアル

1. まず、電源投入後 Del キーを押して、BIOS にログインしてください

トップ画面の BIOS Version に現在の BIOS バージョンが記載されています

| Ap<br>Main Advanced                                                     | tio Setup Utility – Co<br>H/W Monitor Boot Se           | pyright (C) 2012 Americ<br>curity Event Logs IPM | an Megatrends, Inc.<br>I Exit                                                                                              |  |  |
|-------------------------------------------------------------------------|---------------------------------------------------------|--------------------------------------------------|----------------------------------------------------------------------------------------------------|--|--|
| ATW-HC2260<br>UEFI Version<br>IPMI Version                              | : P1.50<br>: 0.55.0                                     |                                                  | Set the Date. Use Tab to<br>switch between Date elements.                                                                  |  |  |
| Processor Type                                                          | : Intel(R) Xeon(R) CP                                   | U E3-1231 v3 @ 3.40GHz                           |                                                                                                    |  |  |
| Processor Speed<br>Microcode Update<br>Cache Size                       | : 3400MHz<br>: 306C3/9<br>: 8192KB                      |                                                  |                                                                                                    |  |  |
| Total Memory                                                            | : 16384MB<br>Dual-Channel Memory<br>: 8192MB(DDR3_1600) | Mode                                             |                                                                                                    |  |  |
| DDR3_B1                                                                 | : 8192MB(DDR3-1600)                                     |                                                  | ↔: Select Screen<br>t↓: Select Item<br>Enter: Select                                                                       |  |  |
| System Date<br>System Time                                              | Ľ                                                       | Tue 05/24/2016]<br>16:44:08]                     | +/-: Change Option<br>F1: General Help<br>F7: Discard Changes<br>F9: Load UEFI Defaults<br>F10: Save and Exit<br>ESC: Exit |  |  |
| Version 2.15.1234. Copyright (C) 2012 American Megatrends <u>. Inc.</u> |                                                         |                                                  |                                                                                                    |  |  |

 ダウンロードページよりファームウェアイメージをダウンロードしてください。 https://store.atworks.co.jp/download/

USB メモリの任意のフォルダ内に保存ください

3. USB メモリを装着し、Advanced へ移動し Instant Flash を選択して、Enter を実行してく ださい。

| Aptio Setup Utility – Copyright (C) 2012 American<br>Main Advanced H/W Monitor Boot Security Event Logs IPMI                                                                                                    | Megatrends, Inc.<br>Exit                                                                                                    |  |  |  |
|----------------------------------------------------------------------------------------------------|----------------------------------------------------------------------------------------------------|--|--|--|
| <ul> <li>CPU Configuration</li> <li>CPU Bridge Configuration</li> <li>PCH Bridge Configuration</li> <li>Storage Configuration</li> <li>Super IO Configuration</li> <li>ACPI Configuration</li> <li>USB Configuration</li> <li>WHEA Configuration</li> <li>Intel TXT(LT) Configuration</li> <li>ME Subsystem</li> <li>Serial Port Console Redirection</li> <li>Voltage Control</li> </ul> | Save UEFI files in your USB<br>storage device and run Instant<br>Flash to update your UEFI.<br>Please note that your USB<br>storage device must be<br>FAT32/16/12 file system. |  |  |  |
| UEFI Update Utility<br>> Instant Flash                                                                                                    | <pre>↔: Select Screen fl: Select Item Enter: Select +/-: Change Option F1: General Help F7: Discard Changes F9: Load UEFI Defaults F10: Save and Exit ESC: Exit</pre>          |  |  |  |
| Version 2.15.1234. Copyright (C) 2012 American Megatrends, Inc.                                                                                                    |                                                                                                    |  |  |  |

4. 先程、ダウンロードしたものを選択し、Enter を実行してください。

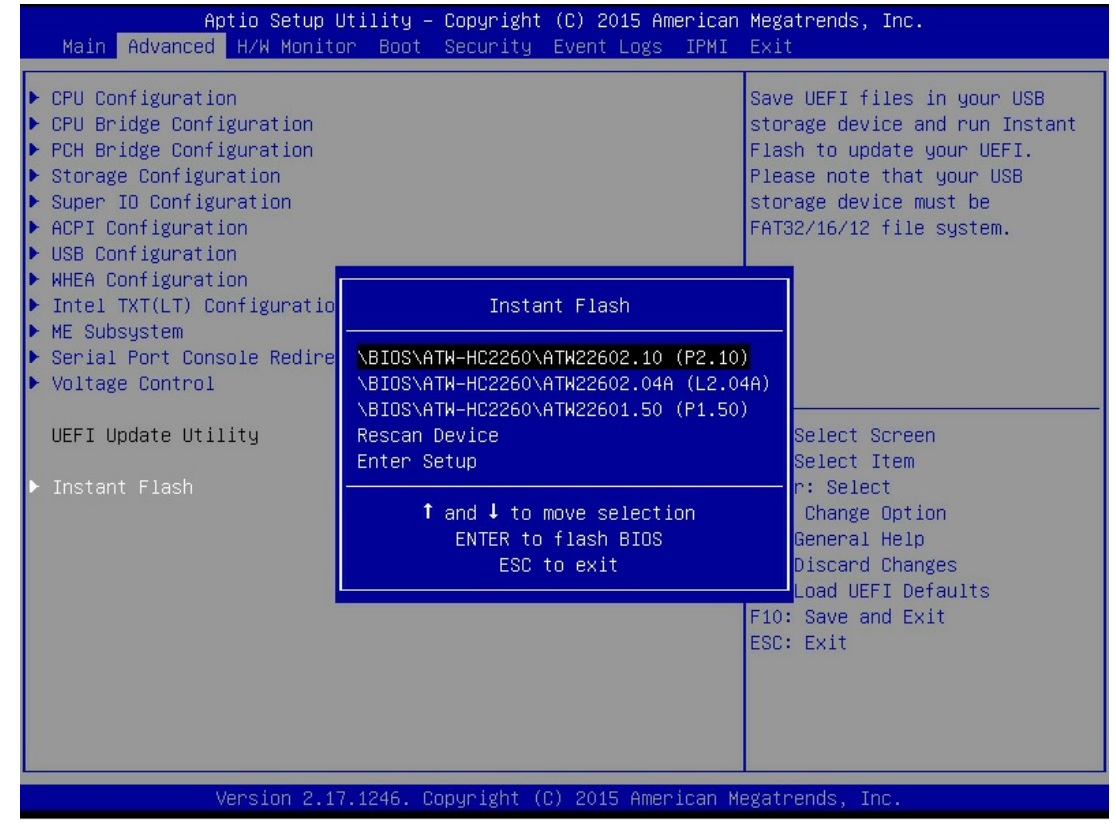

5. しばらくするとアップデートが始まります。

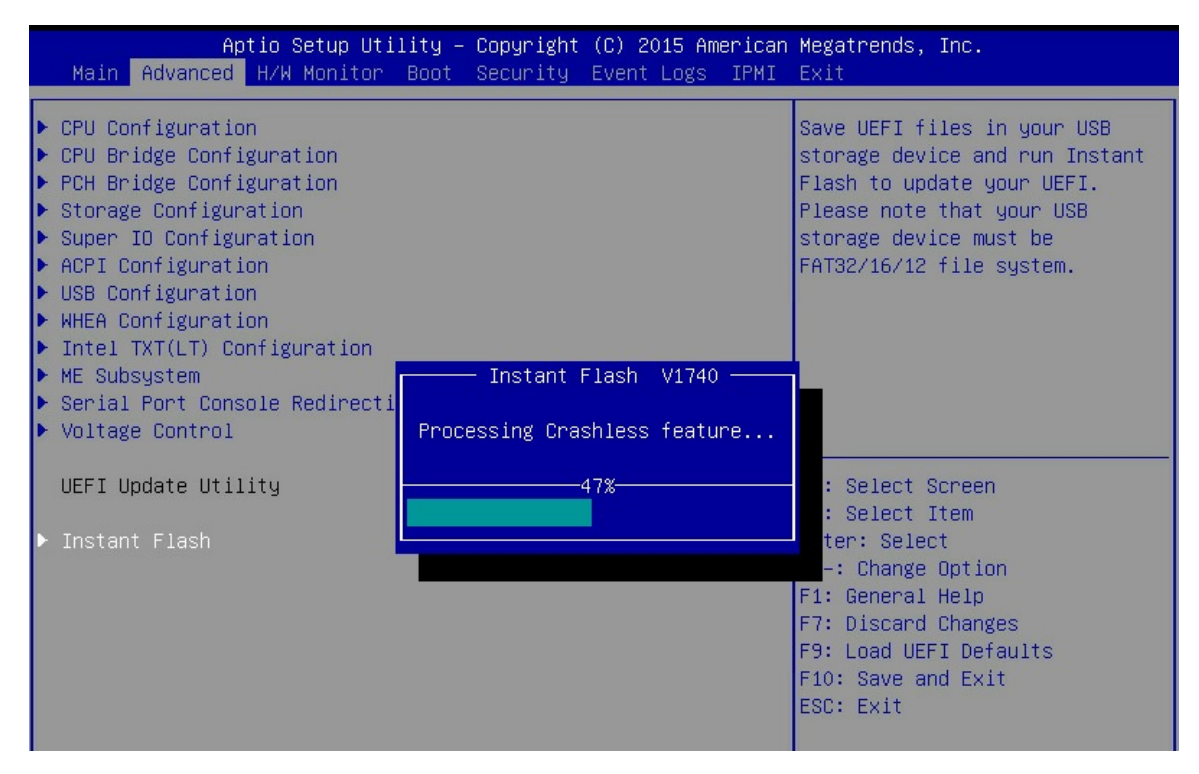

6. 下記の画面まで進むとアップデートは終了です。Enter を実行すると再起動します。

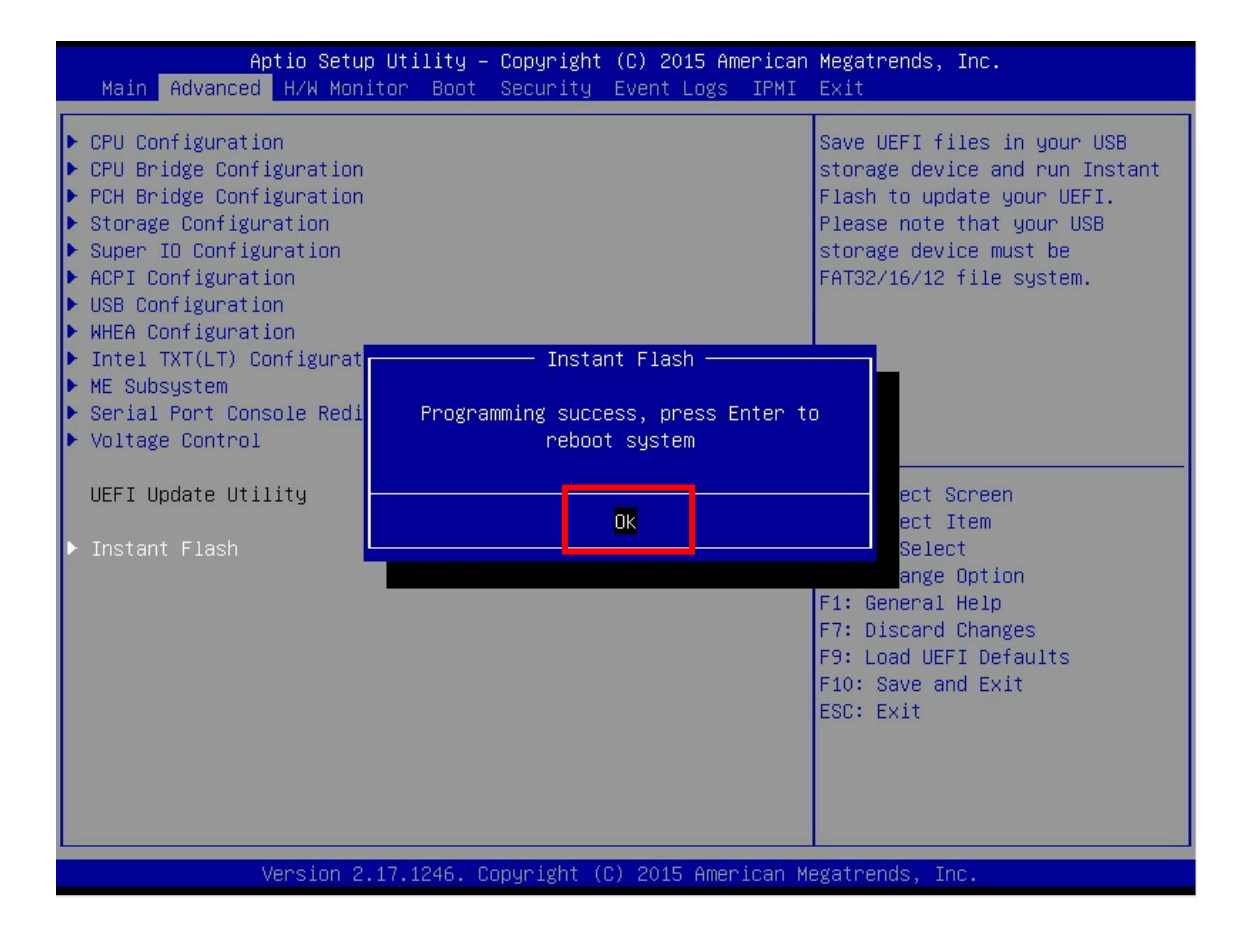

7. アップデート後、BIOS 画面にて BIOS のバージョンが変更されていることを確認します。

| Apt<br>Main Advanced                                                                | tio Setup Utility – (<br>H/W Monitor Boot (                                        | Copyright (C) 2015 American<br>Security Event Logs IPMI | Megatrends, Inc.<br>Exit                                                                                                    |  |  |
|-------------------------------------------------------------------------------------|------------------------------------------------------------------------------------|---------------------------------------------------------|----------------------------------------------------------------------------------------------------|--|--|
| ATW-HC2260<br>UEFI Version<br>IPMI Version                                          | : P2.10<br>: 0.55.0                                                                |                                                         | Set the Date. Use Tab to<br>switch between Date elements.                                                                                                    |  |  |
| Processor Type<br>Processor Speed<br>Microcode Update<br>Cache Size<br>Total Memory | : Intel(R) Xeon(R) (<br>2.50GHz<br>: 2500MHz<br>: 306C3/1C<br>: 8192KB<br>: 8192MB | CPU E3-1265L v3 @                                       |                                                                                                    |  |  |
|                                                                                     | Dual-Channel Memor                                                                 | ry Mode<br>with ECC                                     |                                                                                                    |  |  |
| DDR3_H1<br>DDR3_B1<br>System Date<br>System Time                                    | - 4096MB(DDR3-1600)                                                                | With ECC<br>[Tue 05/24/2016]<br>[17:30:02]              | <pre>↔: Select Screen ↑↓: Select Item Enter: Select +/-: Change Option F1: General Help F7: Discard Changes F9: Load UEFI Defaults F10: Save and Exit ESC: Exit</pre> |  |  |
| Version 2.17.1246. Copyright (C) 2015 American Megatrends, Inc.                     |                                                                                    |                                                         |                                                                                                    |  |  |

以上で作業は終了です。